# GEWAN 6

### Schritt für Schritt Anleitung

## Anmeldung einer GmbH

Erstellt von Erwin Dworzak

© 2024 Landesamt für Digitalisierung, Breitband und Vermessung IT-Dienstleistungszentrum des Freistaats Bayern

| LDBV   |  |
|--------|--|
| IT-DLZ |  |

#### **GEWAN – Anmeldung einer GmbH**

#### **Inhaltsverzeichnis:**

| 1 |    | ZU BEACHTEN BEI DER ANMELDUNG EINER GMBH | 2 |
|---|----|------------------------------------------|---|
| 2 |    | SCHRITT FÜR SCHRITT ANLEITUNG            | 3 |
| 2 | .1 | Grunddaten                               | 4 |
| 2 | .2 | Tätigkeiten                              | 6 |
| 2 | .3 | Personen                                 | 7 |
| 2 | .4 | Adresse (des Betriebs) 1                 | 1 |
| 2 | .5 | Sonstiges 1                              | 2 |

Auf den nachfolgenden Seiten sehen Sie Schritt für Schritt, wie Sie eine GmbH anmelden. Bei ähnlichen Rechtsformen wie AG oder SE oder UG (haftungsbeschränkt) gilt die Anleitung analog.

**Diese Kurzanleitung geht primär auf die Besonderheiten bezüglich der Anmeldung einer GmbH ein** (die Unterschiede bei AG und SE werden in Kapitel 2.3 erläutert). Eingabebildschirme ohne Besonderheiten (Tätigkeiten, Betriebsanschrift) werden nur kurz beschrieben.

#### 1 Zu beachten bei der Anmeldung einer GmbH

#### Folgende Unterlagen sind Ihnen von dem/den Gewerbetreibenden vorzulegen:

- Handelsregisterauszug (HR B) für die GmbH
- Personalausweis(e) und ggf. Aufenthaltsgenehmigung(en)
- Gesellschaftervertrag (optional)
- Abhängig von der Tätigkeit Erlaubnis(se) und/oder Handwerkskarte(n)

#### 2 Schritt für Schritt Anleitung

Die GmbH ist eine Kapitalgesellschaft. Bei Kapitalgesellschaften werden der eingetragene Betriebsname und die Registerdaten nicht beim Grunddatenbildschirm, sondern bei der juristischen Person erfasst. Diese hat wiederum einen oder mehrere natürliche Personen als gesetzliche Vertreter.

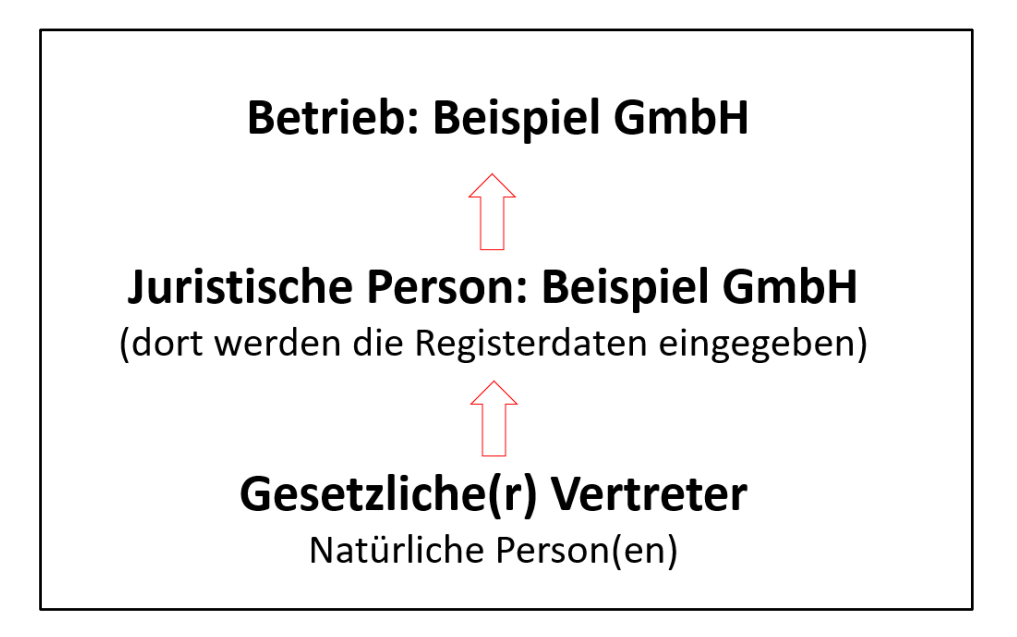

Klicken Sie im Gewerbemeldungs-Bildschirm auf Anmeldung Betrieb.

| Gewerbemeldungen: VG Mu    | sterverwaltungsgeme | einschaft                  |                       |                      |
|----------------------------|---------------------|----------------------------|-----------------------|----------------------|
| GE                         |                     | dungen                     | RATHA                 |                      |
| ewerbemeldung              | Korrektur           | Postfach                   | Auskunft              | Erfassen Person      |
| <u>A</u> nmeldung Betrieb  | Meldung             | Rü <u>c</u> kläufer (11)   | Betr <u>i</u> eb      | Nat. <u>P</u> erson  |
| Anmel <u>d</u> ung Person  | <u>N</u> at. Person | <u>W</u> irtschaftskammern | Nat. Person           | Ju <u>r</u> . Person |
| <u>U</u> mmeldung          | Jur. Person         | Bürger- <u>O</u> nline     | Jur. Per <u>s</u> on  |                      |
| A <u>b</u> meldung Betrieb |                     | Vorläufige (2)             | Druc <u>k</u> Meldung |                      |
| Abmeldung Person           |                     | Auskun <u>f</u> t-Online   |                       |                      |
| Berichtigung               |                     | Unterrichtung              |                       |                      |
|                            |                     | Aktualisieren              | B <u>e</u> enden      | Hilfe                |

#### 2.1 Grunddaten

Sie sehen den Grunddatenbildschirm der Anmeldung. Bei **Verwaltungsgemeinschaften** wählen Sie zunächst die Mitgliedsgemeinde aus.

Geben Sie das Betriebsbeginn- und das Anzeigedatum ein, bevor Sie die Rechtsform *Gesellschaft mit beschränkter Haftung (auch gemeinnützige GmbH)* auswählen (bei einer SE wählen Sie als Rechtsform Europäische Aktiengesellschaft). Danach werden die übrigen Reiter freigeschaltet.

#### Alle roten Felder sind Mussfelder.

| 💐 Gewerbeanmeldung: VG Musterverwaltungsgemeinschaft / Mitg   | liedsgemeinde 01 X                                                             |
|---------------------------------------------------------------|--------------------------------------------------------------------------------|
| Grunddaten Tätigkeiten Personen Adresse Sonstiges             |                                                                                |
| Gemeindeauswahl                                               |                                                                                |
| Mitgliedsgemeinde 01(AGS:09194101 PLZ:00003)                  | √                                                                              |
| Datumsangaben                                                 |                                                                                |
| Betriebsbeginn 02.01.2024                                     |                                                                                |
| Anzeigedatum 02.01.2024                                       |                                                                                |
| Rechtsform und Name                                           |                                                                                |
| Rechtsform Gesellschaft mit beschränkter Haftung (a           | uch gemeinnützige GmbH) 🗸 🗸 🗸                                                  |
| Betriebsname Eingetragenes Einzelunternehmen                  | ^                                                                              |
| Europäische Aktiengesellschaft                                |                                                                                |
| Geschaftsbezeichnung Europaische Aktiengesellschaft & Co. Ko  | Immanditgesellschaft                                                           |
| Europäische Aktiengesellschalt und Co. K                      | Commandigeselischalt auf Aktien                                                |
| Eintragungsdaten Europäische Wirtschaftliche Interessenve     | reiniquing                                                                     |
| Art der Eintragung Gesellschaft des bürgerlichen Rechts       | renngung                                                                       |
| Gesellschaft mit beschränkter Haftung (au                     | uch gemeinnützige GmbH)                                                        |
| Ort der EintragungGesellschaft mit beschränkter Haftung & G   | Co. Kommanditgesellschaft                                                      |
| Land der Eintragung Gesellschaft mit beschränkter Haftung & G | Co. Kommanditgesellschaft auf Aktien                                           |
| Eintragungsdatum Eintragungsnummer                            |                                                                                |
| Die Meldung wird erstellt für                                 | Bemerkung                                                                      |
| Selbständigkeitsgrad                                          | Hier können Sie eine betriebsbezogene Bemerkung reinschreiben, die nur Sie und |
| Hauptniederlassung                                            | Ihr LRA sehen können                                                           |
| Automatenaufstellungsgewerbe                                  |                                                                                |
| Reisegewerbe                                                  |                                                                                |
|                                                               |                                                                                |
|                                                               |                                                                                |
| Mustersuche HWK Vorschau                                      | <u>Zwischen-Speichern</u> <u>Abbrechen</u> <u>H</u> ilfe                       |

**Bei Kapitalgesellschaften** können Sie weder Betriebsname noch die Registerdaten im Grunddatenbildschirm eintragen. Stattdessen erfassen Sie diese Informationen bei der juristischen Person.

| BV<br>DLZ                   | GEWAN – Anmeldung einer GmbH                                                       | Version: 6<br>Stand 02.01.20 |
|-----------------------------|------------------------------------------------------------------------------------|------------------------------|
| 📕 Gewerbeanmeldung: VC      | 6 Musterverwaltungsgemeinschaft / Mitgliedsgemeinde 01                             | ×                            |
| Grunddaten Tätigkeiten Pers | sonen Adresse Sonstiges                                                            |                              |
| Gemeindeauswahl             |                                                                                    |                              |
| Mitgliedsgemeinde 01(AGS:0  | 9194101 PLZ:00003)                                                                 |                              |
| Datumsangaben               |                                                                                    |                              |
| Betriebsbeginn 02.01.20     | 24                                                                                 |                              |
| Anzeigedatum 02.01.20       | 24                                                                                 |                              |
| Rechtsform und Name         |                                                                                    |                              |
| Rechtsform                  | Gesellschaft mit beschränkter Haftung (auch gemeinnützige GmbH)                    | · · · ·                      |
| Betriebsname                | Detrickers and Devictoral stars                                                    |                              |
| Geschäftsbezeichnung        | Betriebsname und Registerdaten we                                                  | eraen                        |
| Eintragungsdaten            | bei Kapitalgesellschaften nicht im                                                 |                              |
| Art der Eintragung          | Grunddatenhildschirm eingegeben                                                    | ~                            |
| Ort der Eintragung          | Grandadtenishaseninn eingegesen,                                                   | ~                            |
| Land der Eintragung         | sondern bei der juristischen Person                                                | ×                            |
| Eintragungsdatum            | Eintragungsnummer                                                                  |                              |
| Die Meldung wird erstellt   | für Bemerkung                                                                      |                              |
| Selbständigkeitsgrad        | Hier können Sie eine betriebsbezogene Bemerkung reinschrei<br>Ihr LRA sehen können | ben, die nur Sie und         |
| Hauptniederlassung          |                                                                                    |                              |
| Automatenaufstellung        | gsgewerbe                                                                          |                              |
| Reisegewerbe                |                                                                                    |                              |
|                             |                                                                                    |                              |
|                             |                                                                                    |                              |
| <u>M</u> ustersuche         | HWK Vorschau Zwischen-Speichern Abbrech                                            | en <u>H</u> ilfe             |

Betriebsbezogene Bemerkungen können auch vom LRA eingesehen werden (personenbezogene Bemerkungen sehen nur die Mitarbeiter Ihres Gewerbeamtes).

Sobald Sie den Selbständigkeitsgrad ausgewählt haben, klicken Sie auf den Reiter Tätigkeiten.

```
LDBV
IT-DLZ
```

#### 2.2 Tätigkeiten

Geben Sie eine oder mehrere Tätigkeiten ein. Eine genaue Beschreibung hierzu finden Sie im Benutzerhandbuch (Kapitel 3.3).

| induaten<br>irmittlung de | Fätigkeiten<br>es Wirtschaf  | Personen A    | dresse S    | Sonstiges                    |                         |                  |
|---------------------------|------------------------------|---------------|-------------|------------------------------|-------------------------|------------------|
| riginaltext               |                              | cszweigschlus |             |                              | ^                       | Suchart          |
| Suchtext                  |                              |               |             |                              | ×                       | gewichtete Suche |
| Suchtext                  |                              |               |             |                              | 0                       | Mustersuche      |
| Tätigkeit                 |                              |               |             |                              |                         |                  |
| Schlüssel                 |                              | Beginn        | 21.07.202   | 0                            |                         |                  |
|                           |                              |               |             |                              |                         |                  |
| Gruppen                   | Schl                         | isselsuche    | Übernehm    | nen OT Struktur              |                         |                  |
| (Bsp. § 34                | tc) Neue Suche Übernehmen ST |               | nen ST Info |                              |                         |                  |
|                           |                              |               |             |                              |                         |                  |
| usgeübte Ti               | ätigkeit(en)                 |               |             |                              |                         |                  |
| Schwerp                   | Schlüssel                    | Beginn        | Ende        | Beschreibung der Tätigkeit   | Beschreibung vorläufige | r Schlüssel      |
| ~                         | 46.36.0                      | 21.07.2020    |             | Verkauf von Gummibärchen     |                         |                  |
|                           | 10.82.0                      | 21.07.2020    |             | Herstellung von Gummibärchen |                         |                  |
|                           |                              |               |             |                              |                         |                  |

Sobald Sie alle Tätigkeiten eingegeben haben, klicken Sie auf den Reiter Personen.

#### 2.3 Personen

Eine GmbH benötigt zwingend eine juristische Person GmbH (eine SE benötigt zwingend eine Europäische Aktiengesellschaft als jur. Person).

Klicken Sie auf *Hinzufügen JP*, um die GmbH hinzuzufügen.

| Inddaten Ta | itigkeiten Personen | Adresse S     | onstiges       |                |           |           |                         |
|-------------|---------------------|---------------|----------------|----------------|-----------|-----------|-------------------------|
| iste der Ge | werbetreibender     |               |                |                |           |           |                         |
| Art Name    |                     |               | Eintrittsdatum | Austrittsdatum | Nebenerw. | Straße    | Hi <u>n</u> zufügen (NP |
|             |                     |               |                |                |           |           | Hinzufügen (JP)         |
|             |                     |               |                |                |           |           | <u>B</u> earbeiten      |
|             |                     |               |                |                |           |           | Austragen               |
|             |                     |               |                |                |           |           |                         |
|             |                     |               |                |                |           |           |                         |
|             |                     |               |                |                |           |           |                         |
|             |                     |               |                |                |           |           |                         |
| <           |                     |               |                |                |           | >         |                         |
| nzahl: 0    |                     |               |                |                |           |           |                         |
|             |                     |               |                |                |           |           |                         |
| /ertretungs | berechtigte Pers    | on / Betriebs | leiter         | Vorname        | -         |           |                         |
|             |                     |               |                | vonanie        |           |           |                         |
| rüherer Inh | aber oder Firmer    | name          |                |                |           |           |                         |
|             | g                   |               |                |                |           |           |                         |
| Bezeichnun  | - <u>L</u>          |               |                |                |           |           |                         |
| ezeichnun   | - <u>L</u>          |               |                |                |           | Suchen NP | Suchen JP               |

Die passende Rechtsform (GmbH) der juristischen Person ist bereits vorgegeben.

Tragen Sie den eingetragenen Namen der GmbH ein (Feld Eintragungsname).

Am besten geben Sie bei dem Ort der Eintragung nur die Anfangsbuchstaben an und klicken dann auf die ... dahinter (in nachfolgendem Bild wurde nach *Mü* gesucht).

| Rechtsform         | Gesellschaft mit beschränkter Haftung (auch gemeinnützige GmbH) |   |
|--------------------|-----------------------------------------------------------------|---|
| Eintragungsname    |                                                                 |   |
| Art der Eintragung | Handelsregister B                                               |   |
| Ort der Eintragung |                                                                 | 2 |
| and der Eintragung | Mühlhausen IV erein]                                            |   |
| Eintragungsdatum   | München [HR,GnR,Partner,Verein]<br>Münster [HR,GnR,Verein]      |   |

Sollten mehrere Eintragungsorte angezeigt werden, wählen Sie den passenden aus.

| LDBV   |
|--------|
| IT-DLZ |

#### **GEWAN – Anmeldung einer GmbH**

Geben Sie die weiteren Daten zu der juristischen Person GmbH ein. Liegt die GmbH in Ihrer Gemeinde (in jedem Fall bei der Anmeldung einer Hauptniederlassung in Ihrer Gemeinde), können Sie das Straßenverzeichnis benutzen (*Lupe* hinter dem Straßennamen und *Suche PLZ* hinter der Hausnummer).

| intragungsdaten                | er Personeng                 | jeselischaft: VG Muster  | verwaltungsgemeinse  | chaft / Mitgliedsgi | emeinde 01               |                         |
|--------------------------------|------------------------------|--------------------------|----------------------|---------------------|--------------------------|-------------------------|
| Rechtsfor                      | m Gesellsc                   | haft mit beschränkter H  | aftung (auch gemeinn | ützige GmbH)        |                          | ,                       |
| Eintragungsnam                 | ne Beispiel Gr               | ъbн                      |                      |                     |                          |                         |
| Art der Eintragun              | Handelsre                    | egister B                |                      |                     |                          |                         |
| Ort der Eintragun              | g Mühlhause                  | en [Verein]              |                      |                     |                          | ~ [                     |
| .and der Eintragun             | g Deutschla                  | nd                       |                      |                     |                          | V .                     |
| Eintragungsdatur               | n 02.01.2024                 | Eintragungsnumn          | 123456               |                     |                          |                         |
| dresse der Hauptr              | niederlassung                | ) der juristischen Perso | n (Gesellschaft)     |                     |                          |                         |
| Straße Bachack                 | erweg                        |                          | ~ Q                  | Telefon             | [] andeskennzahl] []/on- | abil (Rufar )-(Durabura |
| Hausnr. 1                      |                              | Su                       | che PLZ              | E                   | Beispiel: +49 89 1234567 | 8-49                    |
| Zusatz  <br>Ortsteil           |                              |                          | ~                    | Telefax<br>H        | [Landeskennzahl] [Vorw   | vahl] [Rufnr.]-[Durchwa |
| LZ / Ort 85551                 | Q                            | Mitgliedsgemeinde 01     | ~                    | Email               |                          |                         |
| Land Deutsch                   | land                         |                          | ~                    | Homepage            |                          |                         |
| unbekannt verzoger             | n                            |                          | Po                   | stfach-PLZ / Nr.    |                          |                         |
|                                |                              |                          |                      | Postfach-Land       |                          |                         |
| esetzliche Vertreter           |                              |                          |                      |                     |                          |                         |
| Art Name                       |                              | Eintrittsdatum           | Austrittsdatum       | Straße              | PLZ                      | Hi <u>n</u> zufügen (NF |
|                                |                              |                          |                      |                     |                          | Hinzufügen (JP          |
|                                |                              |                          |                      |                     |                          | Bearbeiten              |
| <                              |                              |                          |                      |                     | >                        | Austragen               |
| ewerbeausübung i<br>für folgen | st untersagt<br>de Tätigkeit | Zahl der gesetzlich      | nen Vertreter.       |                     |                          |                         |
| Suche                          | Person                       | Vermerk                  | <u>E</u> rlaubnis    | Handwerks           | karte                    |                         |
|                                | 11                           | Descriptions             | OK                   | Abbaseb             |                          |                         |

Bei einer GmbH oder UG (haftungsbeschränkt) fügen Sie durch Klick auf *Hinzufügen (NP)* einen oder mehrere gesetzliche Vertreter hinzu - **nicht bei AG oder SE** (Europäische Aktiengesellschaft).

| Ilgemeine Daten der F | erson            |                   |                            |                                              |                                                        |  |
|-----------------------|------------------|-------------------|----------------------------|----------------------------------------------|--------------------------------------------------------|--|
| Geschlecht            | <u>m</u> ännlich | ○ weiblich ○ dive | ers 🔘 oh <u>n</u> e Angabe | Doktorgrad                                   | 1                                                      |  |
| Familienname          | Beispiel         |                   | Nicht Vorhanden            | Namenszusat                                  | z                                                      |  |
| Vorname               | Hans             |                   | Nicht Vorhanden            | Nachtite                                     | 4                                                      |  |
| Geburtsname           |                  |                   | Nicht Vorhanden            | Künstlername                                 |                                                        |  |
| Geburtsdatum          | 08.08.1988       | ]                 |                            | Anrede                                       | Herrn                                                  |  |
| Geburtsort            | München          |                   |                            | Untersagung                                  | , 🗆                                                    |  |
| Geburtsland           | Deutschland      |                   | Deutschland                | für folgende Tätigkei                        | t                                                      |  |
| Staatsangehörigkeit   | deutsch          |                   | Ändern                     |                                              |                                                        |  |
| dresse                |                  |                   |                            |                                              |                                                        |  |
| Hausnr. 1             | :<br>] - [       | Suche             | PLZ                        | l eleton<br>+[Landeskenn:<br>Beispiel: +49 8 | zahl] [Vorwahl] [Rufnr.]-[Durchwahl]<br>19 12345678-49 |  |
| Zusatz                |                  |                   | ~                          | Telefax<br>+[Landeskenn:<br>Rejeatel + 140   | zahl] [Vorwahl] [Rufnr.]-[Durchwahl]                   |  |
| PLZ / Ort 85551       | Q Mitg           | liedsgemeinde 01  | ~                          | Email                                        | 12 12 34 30 1 0 4 3                                    |  |
| Land Deutschland      |                  |                   | × +                        | lomepage                                     |                                                        |  |
| unbekannt verzogen    |                  |                   | Postfac                    | h-PLZ / Nr.                                  |                                                        |  |
|                       |                  |                   | Pos                        | tfach-Land                                   |                                                        |  |
|                       |                  |                   |                            |                                              |                                                        |  |
| Suche Pe              | erson            | Aufenthaltstitel  | ⊻ermerk                    | <u>E</u> rlaubnis                            | Han <u>d</u> werkskarte                                |  |

| LDBV   |
|--------|
| IT-DLZ |

Sie können entweder eine neue Person eingeben (sobald Sie die 3 **orange** umrandeten Felder *Familienname*, *Vorname* und *Geburtsdatum* ausgefüllt haben, prüft GEWAN, ob es eine Person mit diesen Daten in Ihrer Gemeinde gibt) oder eine bereits vorhandene Person suchen (durch Klick auf *Suche Person* links unten).

Bei Bedarf können Sie noch die **grün** umrandeten *Aufenthaltstitel*, *Vermerk*e, *Erlaubnis*se und *Handwerkskarten* für die Person eingeben.

Durch Klick auf *OK* gelangen Sie in den Bildschirm der Juristischen Person zurück. Sie sollten jetzt die gerade eingegebene/gesuchte Person in der Tabelle gesetzliche Vertreter sehen.

| Fintro gungodaton                                                                                                    |                                                         | a vo masterver                                           | waltungsgemeinsch                           | aft / Mitglieds        | gemeinde 01                                       |                                                               |
|----------------------------------------------------------------------------------------------------|---------------------------------------------------------|----------------------------------------------------------|---------------------------------------------|------------------------|---------------------------------------------------|---------------------------------------------------------------|
| Emuagungsdaten                                                                                                    |                                                         |                                                          |                                             |                        |                                                   |                                                               |
| Rechtsform                                                                                                    | Gesellschaft mit be                                     | schränkter Haftu                                         | ung (auch gemeinnü                          | zige GmbH)             |                                                   | ~                                                             |
| Eintragungsname                                                                                                    | Beispiel GmbH                                           |                                                          |                                             |                        |                                                   |                                                               |
| Art der Eintragung                                                                                                   | Handelsregister B                                       |                                                          |                                             |                        |                                                   | ~                                                             |
| Ort der Eintragung                                                                                                   | Mühlhausen [Verein                                      | ]                                                        |                                             |                        |                                                   | ×                                                             |
| Land der Eintragung                                                                                                  | Deutschland                                             |                                                          |                                             |                        |                                                   | × .                                                           |
| Eintragungsdatum                                                                                                    | 02.01.2024 Eintr                                        | agungsnummer                                             | 123456                                      |                        |                                                   |                                                               |
| Adresse der Hauptnie                                                                                                 | ederlassung der jurist                                  | ischen Person (G                                         | Gesellschaft)                               |                        |                                                   |                                                               |
| Straße Bachacker                                                                                                    | rweg                                                    |                                                          | ~ Q                                         | Telefon                |                                                   |                                                               |
| Hausnr. 1                                                                                                    | -                                                       | Suche                                                    | PLZ                                         |                        | +[Landeskennzahl] [Von<br>Beispiel: +49 89 123456 | wahl] [Rufnr.]-[Durchwahl<br>78-49                            |
| Zusatz                                                                                                    |                                                         |                                                          | [                                           | Telefax                |                                                   |                                                               |
| Ortsteil                                                                                                    |                                                         |                                                          | ~                                           |                        | +[Landeskennzahl] [Von<br>Beispiel: +49 89 123456 | wahl] [Rufnr.]-[Durchwahl<br>78-49                            |
| PLZ / Ort 85551                                                                                                    | C Mitglieds                                             | gemeinde 01                                              | ~                                           | Email                  |                                                   |                                                               |
| Land Deutschlar                                                                                                    | nd                                                      |                                                          | ×                                           | Homepage               |                                                   |                                                               |
| unbekannt verzogen                                                                                                   |                                                         |                                                          | Post                                        | fach-PLZ / Nr.         |                                                   |                                                               |
|                                                                                                    |                                                         |                                                          | F                                           | Postfach-Land          |                                                   |                                                               |
|                                                                                                    |                                                         |                                                          |                                             |                        |                                                   |                                                               |
|                                                                                                    |                                                         |                                                          |                                             |                        |                                                   |                                                               |
| gesetzliche Vertreter                                                                                                |                                                         |                                                          | 1                                           |                        |                                                   |                                                               |
| esetzliche Vertreter                                                                                                 |                                                         | Eintrittsdatum                                           | Austrittsdatum                              | Straße                 | PLZ                                               | Hi <u>n</u> zufügen (NP)                                      |
| gesetzliche Vertreter<br>Art Name<br>NP Beispiel, Hans                                                               |                                                         | Eintrittsdatum<br>02.01.2024                             | Austrittsdatum                              | Straße<br>Rathausplatz | PLZ<br>8555                                       | Hiŋzufügen (NP)<br>Hinzufügen (JP)                            |
| gesetzliche Vertreter<br>Art Name<br>NP Beispiel, Hans                                                               |                                                         | Eintrittsdatum<br>02.01.2024                             | Austrittsdatum                              | Straße<br>Rathausplatz | PLZ<br>8555                                       | Hinzufügen (NP)<br>Hinzufügen (JP)<br>Bearbeiten              |
| gesetzliche Vertreter<br>Art Name<br>NP Beispiel, Hans                                                               |                                                         | Eintrittsdatum<br>02.01.2024                             | Austrittsdatum                              | Straße<br>Rathausplatz | PLZ<br>05555                                      | Hinzufügen (NP)<br>Hinzufügen (JP)<br>Bearbeiten<br>Austragen |
| gesetzliche Vertreter<br>Art Name<br>NP Beispiel, Hans                                                               | Zahi                                                    | Eintrittsdatum<br>02.01.2024<br>fer gesetzlichen         | Austrittsdatum<br>Vertreter: 1              | Straße<br>Rathausplatz | PLZ<br>05555<br>>                                 | Hinzufügen (NP)<br>Hinzufügen (JP)<br>Bearbeiten<br>Austragen |
| gesetzliche Vertreter<br>Art Name<br>NP Beispiel, Hans<br><                                                          | Zahl d                                                  | Eintrittsdatum<br>02.01.2024<br>fer gesetzlichen         | Austrittsdatum<br>Vertreter: 1              | Straße<br>Rathausplatz | PLZ<br>8555                                       | Hinzufügen (NP)<br>Hinzufügen (JP)<br>Bearbeiten<br>Austragen |
| gesetzliche Vertreter<br>Art Name<br>NP Beispiel, Hans<br><<br>Sewerbeausübung ist<br>für folgende                   | Zahl duntersagt                                         | Eintrittsdatum<br>02.01.2024<br>Jer gesetzlichen         | Austrittsdatum                              | Straße<br>Rathausplatz | PLZ<br>(8555<br>>                                 | Hinzufügen (NP)<br>Hinzufügen (QP)<br>Bearbeiten<br>Austragen |
| gesetzliche Vertreter<br>Art Name<br>NP Beispiel, Hans<br>C<br>Sewerbeausübung ist<br>für folgende<br>Suche <u>P</u> | Zahl d<br>untersagt<br>: Tätigkeit<br>erson <u>V</u> ei | Eintrittsdatum<br>02.01.2024<br>fer gesetzlichen<br>merk | Austrittsdatum<br>Vertreter: 1<br>Erlaubnis | Straße<br>Rathausplatz | PLZ<br>(8555<br>>                                 | Hinzufügen (NP)<br>Hinzufügen (JP)<br>Bearbeiten<br>Austragen |

Durch Klick auf Hinzufügen (NP) können Sie ggf. weitere gesetzliche Vertreter hinzufügen.

Sobald alle Daten der juristischen Person GmbH passen, klicken Sie auf OK.

Abhängig von Ihren Benutzereinstellungen werden Sie gefragt, ob Sie die Adresse (der juristischen Person) als Adresse der Betriebsstätte (bei Zweigstellen als Adresse der Hauptniederlassung) übernehmen wollen.

| Übernahme der A        | dresse: VG Musterverwal    | tungsge × |
|------------------------|----------------------------|-----------|
| Übernahme der Adres    | sse für ?                  |           |
| <u>B</u> etriebsstätte | <u>H</u> auptniederlassung | Abbrechen |

Sie sehen jetzt die juristische Person GmbH.

|                         |                                                                | First-itte det un | A second state of | No. Konstantin | Chur 0 -     |        | (F (1))            |
|-------------------------|----------------------------------------------------------------|-------------------|-------------------|----------------|--------------|--------|--------------------|
|                         | me                                                             | Eintrittsdatum    | Austrittsdatum    | Nebenerw.      | Straße       | H      | Inzulügen (NP      |
| Beis                    | spiel GmbH                                                     | 02.01.2024        |                   |                | васпаскегweg | Н      | inzufügen (JP)     |
|                         |                                                                |                   |                   |                |              |        |                    |
|                         |                                                                |                   |                   |                |              |        | <u>B</u> earbeiten |
|                         |                                                                |                   |                   |                |              |        | Austragen          |
|                         |                                                                |                   |                   |                |              |        | racingen           |
|                         |                                                                |                   |                   |                |              |        |                    |
|                         |                                                                |                   |                   |                |              |        |                    |
|                         |                                                                |                   |                   |                |              |        |                    |
|                         |                                                                |                   |                   |                |              |        |                    |
|                         |                                                                |                   |                   |                |              | >      |                    |
| zahl:                   | 1                                                              |                   |                   |                |              |        |                    |
|                         |                                                                |                   |                   |                |              |        |                    |
|                         |                                                                |                   |                   |                |              |        |                    |
| ertretu                 | ingsberechtigte Person / Be                                    | triebsleiter      |                   | (F             |              |        |                    |
| ertretui<br>ame         | ingsberechtigte Person / Be                                    | triebsleiter      | Vorname           |                |              |        |                    |
| ertretu<br>ime          | ingsberechtigte Person / Be                                    | triebsleiter      | Vorname           |                |              |        |                    |
| artretu<br>ame          | ngsberechtigte Person / Be                                     | triebsleiter      | Vorname           |                |              |        |                    |
| ame<br>üherer<br>ezeich | ngsberechtigte Person / Be<br>Inhaber oder Firmenname<br>Inung | triebsleiter      | Vorname           |                |              |        |                    |
| ame                     | ngsberechtigte Person / Be<br>Inhaber oder Firmenname<br>Inung | triebsleiter      | Vorname           |                | Suc          | hen NP | Su <u>c</u> hen JP |

Bei einer **Zweigniederlassung** oder **unselbständigen Zweigstelle** tragen Sie noch den örtlichen Filialleiter als *vertretungsberechtigte Person* ein (**grün** umrandet).

Bei einer AG (Aktiengesellschaft) oder SE (Europäischen Aktiengesellschaft) tragen Sie ebenfalls den Betriebsleiter als *vertretungsberechtigte Person* ein.

Bei der Hauptniederlassung einer GmbH oder UG (haftungsbeschränkt) sind die beiden Felder *vertretungsberechtigte Person* gesperrt.

Klicken Sie auf den Reiter Adresse.

#### 2.4 Adresse (des Betriebs)

Wenn Sie die Frage nach Übernahme der Adresse bejaht haben, ist die Adresse der Betriebsstätte (bzw. Hauptniederlassung) mit der Adresse der juristischen Person GmbH bereits gefüllt.

Ansonsten geben Sie die Adresse(n) selbst ein (Benutzerhandbuch Kapitel 3.5).

| dressen     |              |            |               |                                         |            |                                               |                                                                       |
|-------------|--------------|------------|---------------|-----------------------------------------|------------|-----------------------------------------------|-----------------------------------------------------------------------|
| Betriebectä | tte Usuntnia | dordocouna | Crobert Det   |                                         | künftinn D | otriobootõtto                                 |                                                                       |
| Detrieb33ta | Haupthe      | Jenassung  | Frunere Bet   | Inepsstatte Zu                          |            |                                               |                                                                       |
| Straße      | Bachackerw   | eg         |               | ¥                                       |            | lelefon                                       | +49 89 123456-7890<br>+[Landeskennzahl] [Vorwahl] [Rufnr.]-[Durchwahl |
| Hausnr.     | 1            | -          |               | Suche PLZ                               |            |                                               | Beispiel: +49 89 12345678-49                                          |
| Zusatz      |              |            |               | 1000                                    | _          | Telefax                                       | +[I andeskennzahl] [Vorwahl] [Rufnr ]-[Durchwahl]                     |
| Ortsteil    |              |            |               | ~                                       |            |                                               | Beispiel: +49 89 12345678-49                                          |
| PLZ / Ort   | 85551        | Q Mito     | gliedsgemeind | de 01 💛                                 |            | Email                                         |                                                                       |
| Gemeinde    |              |            |               |                                         |            |                                               |                                                                       |
|             |              |            |               |                                         |            | Homepage                                      |                                                                       |
| Land        | Deutschland  |            |               | े भ<br>ः भ                              | Po         | Homepage<br>stfach-PLZ / Nr.                  |                                                                       |
| Land        | Deutschland  |            |               | ~~                                      | Po         | Homepage<br>stfach-PLZ / Nr.<br>Postfach-Land | · · · · · · · · · · · · · · · · · · ·                                 |
| Land        | Deutschland  |            |               | ~~~~~~~~~~~~~~~~~~~~~~~~~~~~~~~~~~~~~~~ | Po         | Homepage<br>stfach-PLZ / Nr.<br>Postfach-Land | · · · · · · · · · · · · · · · · · · ·                                 |
| Land        | Deutschland  |            |               | ~                                       | Po         | Homepage<br>stfach-PLZ / Nr.<br>Postfach-Land | · · · · · · · · · · · · · · · · · · ·                                 |
| Land        | Deutschland  |            |               |                                         | Po         | Homepage<br>stfach-PLZ / Nr.<br>Postfach-Land | · · · · · · · · · · · · · · · · · · ·                                 |
| Land        | Deutschland  |            |               | ~                                       | Po         | Homepage<br>stfach-PLZ / Nr.<br>Postfach-Land | · · · · · · · · · · · · · · · · · · ·                                 |
| Land        | Deutschland  |            |               | ~                                       | Po         | Homepage<br>stfach-PLZ / Nr.<br>Postfach-Land | · · · · · · · · · · · · · · · · · · ·                                 |
| Land        | Deutschland  |            |               |                                         | Po         | Homepage<br>stfach-PLZ / Nr.<br>Postfach-Land | · · · · · · · · · · · · · · · · · · ·                                 |
| Land        | Deutschland  |            |               |                                         | Po         | Homepage<br>stfach-PLZ / Nr.<br>Postfach-Land |                                                                       |
| Land        | Deutschland  |            |               |                                         | Po         | Homepage<br>stfach-PLZ / Nr.<br>Postfach-Land |                                                                       |

Klicken Sie auf den Reiter Sonstiges.

#### 2.5 Sonstiges

Geben Sie den Anmeldegrund ein und füllen Sie die rot markierten Mussfelder. Die Angaben zur gesetzlichen Unfallversicherung sind bei der Neugründung einer Hauptniederlassung gesperrt. Ansonsten sind diese beiden Felder zu füllen.

| runddaten Tätigkeiten Personen Adresse S                                                                                                    | Sonstiges                                                                                                    |                    |
|----------------------------------------------------------------------------------------------------|----------------------------------------------------------------------------------------------------|--------------------|
| nmeldegrund Neugründung                                                                                                    |                                                                                                    |                    |
| Angaben zur gesetzlichen Unfallversichen<br>(Nicht auszufüllen bei Neugründungen von Hau<br>Hauptniederlassung sich im Ausland befindet so<br>Bisheriger Unfallversicherungst | rung<br>ptniederlassungen, Neugründungen von Zweigniederlassungen oder unselbständige Zweigstellen, der<br>owie Neugründungen eines Reisegewerbes.)<br>träger | ren<br>cht bekannt |
| Bisherige Unternehmensnummer (15-s                                                                                                    | tellig)                                                                                                    | cht bekannt        |
| Beschäftigtenzahl (Ohne Inhaber)                                                                                                    | Verdachtsmomente (Schwarzarbeit / Scheinselbständigkeit)                                                                                                    |                    |
| n Teilzeit 17                                                                                                    | Anschrift ist Hoteladresse/Gemeinschaftsquartier                                                                                                    | Info               |
| etriebsart                                                                                                    | Gewerbeausübung in den angegebenen Räumlichkeiten nicht möglich                                                                                               | Info               |
|                                                                                                    | Anmeldung durch Vermittler                                                                                                    | Info               |
| Handel Handwerk                                                                                                    | Keine postalische/telefonische Erreichbarkeit                                                                                                    | Info               |
| 🛄 Industrie 🛄 Sonstiges                                                                                                    | Unzureichende Kenntnisse der deutschen Sprache                                                                                                    | Info               |
| eteiligung der Öffentlichen Hand                                                                                                    | Sonstige Anhaltspunkte. Übermittlung möglich                                                                                                    | Info               |
| ● Nein ○ Ja ○ Nicht bekannt                                                                                                    | Weitere Angaben zu den Verdachtsmomenten                                                                                                    |                    |
|                                                                                                    | Gewerbetreibender kam mit 2 Leibwächtern und sprach nur gebrochen deutsch                                                                                     |                    |
|                                                                                                    |                                                                                                    |                    |

Hinweis: Die **Empfangsstelle Zollverwaltung** (**Finanzkontrolle Schwarzarbeit**) bekommt eine Anmeldung nur, wenn mindestens ein **grün** umrandetes **Verdachtsmoment** von Ihnen markiert worden ist. Diese Verdachtsmomente sehen nur Sie, Ihr Landratsamt und die Empfangsstelle Zollverwaltung (FKS).

| LDBV   |
|--------|
| IT-DLZ |

Nach dem *Speichern* können Sie die Anmeldung der GmbH drucken. Diese sollte ähnlich folgendem Bild aussehen. Relevant sind die **grün** umrandeten Bereiche (Felder 1, 2, 4 und 5).

| lame der entgegennehmenden Stelle                                                                                                    | Gemeindekennzahl der Gemeinde des Sitzes der Betriebsstätte                                                                                                    | GewA 1                                                                                            |
|----------------------------------------------------------------------------------------------------|----------------------------------------------------------------------------------------------------|---------------------------------------------------------------------------------------------------|
| Gemeinde Mitgliedsgemeinde 01                                                                                                    | 09194101                                                                                                    | M11000000219_1                                                                                    |
| Gewerbe-Anmeldung<br>ach § 14 oder § 55c der Gewerbeordnung                                                                                                    | Bitte die nachfolgenden Felder vollständig und gut lesbar ausfülle<br>Kästchen ankreuzen                                                                                                    | n sowie die zutreffende                                                                           |
| Angaben zum Betriebsinhaber                                                                                                    | Bei Personengesellschaften (z. B. OHG) ist für jeden geschäftsführ<br>eigener Vordruck auszufüllen. Bei juristischen Personen sind in de<br>und 31 die Angaben zum gesetzlichen Vertreter einzutragen (bei i<br>diese Angaben verzichtet). Bei weiteren gesetzlichen Vertretern si<br>Beiblättem zu machen.                          | enden Gesellschafter e<br>n Feldern 4 bis 11, 30<br>nländischer AG wird au<br>ind die Angaben auf |
| <ol> <li>Im Handels-, Genossenschafts- oder Vereinsregi<br/>Stiftungsverzeichnis eingetragener Name mit R<br/>(bei GbR: Angabe der weiteren Gesellschafter)</li> </ol>                                                                                                    | 2 Ort und Nummer des Eintrages im Handels-, C<br>Vereinsregister, ggf. Nummer im Stiftungsverz<br>Mühlhausen HR B 123456                                                                                                    | Senossenschafts- oder<br>zeichnis                                                                 |
| Beispiel GmbH                                                                                                    |                                                                                                    |                                                                                                   |
|                                                                                                    |                                                                                                    |                                                                                                   |
| 3 Name des Geschäfts, wenn er vom eingetragen                                                                                                    | n <b>en Namen in Feld 1 abweicht</b> (Geschäftsbezeichnung; z. B. Gaststätte zum grünen B                                                                                                    | aum, Friseur Haargenau)                                                                           |
| 3 Name des Geschäfts, wenn er vom eingetragen                                                                                                    | nen Namen in Feld 1 abweicht (Geschäftsbezeichnung; z.B. Gaststätte zum grünen B                                                                                                    | aum, Friseur Haargenau)                                                                           |
| 3 Name des Geschäfts, wenn er vom eingetragen<br>Angaben zur Person<br>4 Name                                                                                                    | nen Namen in Feld 1 abweicht (Geschäftsbezeichnung; z. B. Gaststätte zum grünen B                                                                                                    | aum, Friseur Haargenau)                                                                           |
| <ul> <li>3 Name des Geschäfts, wenn er vom eingetragen</li> <li>Angaben zur Person</li> <li>4 Name</li> <li>Beispiel</li> </ul>                                                                                                    | nen Namen in Feld 1 abweicht (Geschäftsbezeichnung; z. B. Gaststätte zum grünen B<br>5 Vornamen<br>Hans                                                                                                    | aum, Friseur Haargenau)                                                                           |
| <ul> <li>3 Name des Geschäfts, wenn er vom eingetragen</li> <li>angaben zur Person</li> <li>4 Name</li> <li>Beispiel</li> <li>6 Geschlecht (Angabe ist entsprechend der Eintragung in der</li> </ul>                                                                                                    | nen Namen in Feld 1 abweicht (Geschäftsbezeichnung; z. B. Gaststätte zum grünen B<br>5 Vornamen<br>Hans<br>r Geburtsurkunde zu machen)<br>männlich X weiblich divers                                                                                                    | aum, Friseur Haargenau)                                                                           |
| <ul> <li>3 Name des Geschäfts, wenn er vom eingetragen</li> <li>angaben zur Person</li> <li>4 Name</li> <li>Beispiel</li> <li>6 Geschlecht (Angabe ist entsprechend der Eintragung in der</li> <li>7 Geburtsname (nur bei Abweichung vom Namen)</li> </ul>                                                                                                    | nen Namen in Feld 1 abweicht (Geschäftsbezeichnung; z. B. Gaststätte zum grünen B<br>5 Vornamen<br>Hans<br>r Geburtsurkunde zu machen)<br>männlich X weiblich divers<br>8 Geburtsdatum 9 Geburtsort und -land                                                                                                    | aum, Friseur Haargenau)<br>ohne Angabe                                                            |
| <ul> <li>3 Name des Geschäfts, wenn er vom eingetragen</li> <li>angaben zur Person</li> <li>4 Name<br/>Beispiel</li> <li>6 Geschlecht (Angabe ist entsprechend der Eintragung in der</li> <li>7 Geburtsname (nur bei Abweichung vom Namen)</li> </ul>                                                                                                    | nen Namen in Feld 1 abweicht (Geschäftsbezeichnung; z. B. Gaststätte zum grünen B<br>5 Vornamen<br>Hans<br>r Geburtsurkunde zu machen)<br>männlich X weiblich divers<br>8 Geburtsdatum<br>9 Geburtsort und -land<br>08.08.1988<br>München, Deutschland                                                                               | aum, Friseur Haargenau)<br>ohne Angabe                                                            |
| 3       Name des Geschäfts, wenn er vom eingetragen         3       Name des Geschäfts, wenn er vom eingetragen         4       Name des Geschlecht (Angabe ist entsprechend der Eintragung in der         6       Geschlecht (Angabe ist entsprechend der Eintragung in der         7       Geburtsname (nur bei Abweichung vom Namen)         10       Staatsangehörigkeit(en)                                                                                                    | nen Namen in Feld 1 abweicht (Geschäftsbezeichnung; z. B. Gaststätte zum grünen B<br>5 Vornamen<br>Hans<br>r Geburtsurkunde zu machen)<br>männlich X weiblich divers<br>8 Geburtsdatum<br>9 Geburtsort und -land<br>08.08.1988<br>München, Deutschland<br>( andere:                                                                  | aum, Friseur Haargenau)<br>ohne Angabe                                                            |
| 3       Name des Geschäfts, wenn er vom eingetragen         angaben zur Person         4       Name         Beispiel         6       Geschlecht (Angabe ist entsprechend der Eintragung in der         7       Geburtsname (nur bei Abweichung vom Namen)         0       Staatsangehörigkeit(en)       deutsch X         1       Anschrift der Wohnung (Straße, Hausnummer, Postleitz                                                                                                    | nen Namen in Feld 1 abweicht (Geschäftsbezeichnung; z. B. Gaststätte zum grünen B<br>5 Vornamen<br>Hans<br>r Geburtsurkunde zu machen)<br>männlich X weiblich divers<br>8 Geburtsdatum<br>9 Geburtsort und -land<br>08.08.1988<br>München, Deutschland<br>4 andere:<br>zahl, Ort) (Mobil-)Telefonnummer                              | aum, Friseur Haargenau)<br>ohne Angabe                                                            |
| 3       Name des Geschäfts, wenn er vom eingetragen         angaben zur Person         4       Name         Beispiel         6       Geschlecht (Angabe ist entsprechend der Eintragung in der         7       Geburtsname (nur bei Abweichung vom Namen)         0       Staatsangehörigkeit(en)       deutsch X         11       Anschrift der Wohnung (Straße, Hausnummer, Postieltz                                                                                                    | nen Namen in Feld 1 abweicht (Geschäftsbezeichnung; z. B. Gaststätte zum grünen B<br>5 Vornamen<br>Hans<br>r Geburtsurkunde zu machen)<br>männlich X weiblich divers<br>8 Geburtsdatum 9 Geburtsort und -land<br>08.08.1988 München, Deutschland<br>( andere:<br>zahl, Ort) (Mobil-)Telefonnummer<br>Telefaxnummer                   | aum, Friseur Haargenau)<br>ohne Angabe                                                            |
| 3       Name des Geschäfts, wenn er vom eingetragen         3       Name des Geschäfts, wenn er vom eingetragen         4       Name         4       Name         8       Beispiel         6       Geschlecht (Angabe ist entsprechend der Eintragung in der         7       Geburtsname (nur bei Abweichung vom Namen)         10       Staatsangehörigkeit(en)       deutsch X         11       Anschrift der Wohnung (Straße, Hausnummer, Postleitz         Rathausplatz 1       85551 Mitgliedsgemeinde 01 | hen Namen in Feld 1 abweicht (Geschäftsbezeichnung; z. B. Gaststätte zum grünen B<br>5 Vornamen<br>Hans<br>r Geburtsurkunde zu machen)<br>männlich X weiblich divers<br>8 Geburtsdatum 9 Geburtsort und -land<br>08.08.1988 München, Deutschland<br>( andere:<br>zahl, Ort) (Mobil-)Telefonnummer<br>Telefaxnummer<br>E-Mail-Adresse | aum, Friseur Haargenau)<br>ohne Angabe                                                            |

In Feld 1 steht der Name des Betriebs GmbH.

In Feld 2 steht oben der Registereintrag des Betriebs GmbH.

In Feldern 4ff stehen die Daten des (alphabetisch ersten) gesetzlichen Vertreters der juristischen Person GmbH (weitere gesetzliche Vertreter werden auf einem Beiblatt gedruckt).